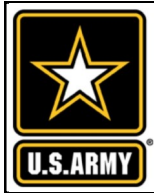

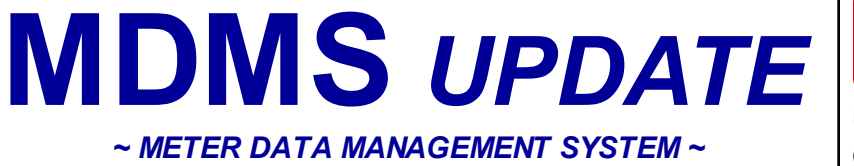

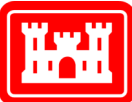

**US Army Corps** of Engineers.

### VOLUME 6, ISSUE 2 ~ DECEMBER 2020 - JANUARY 2021

# FROM THE PROGRAM MANAGER

Welcome to our December 2020 - January support throughout the program. The 2021 Management System Update (MDMS), designed to keep you informed on the growth and latest developments of the Meter Data Management System and the Army Metering Program.

Our first article below details the new email notification for offline meters. You can opt-in and get daily notifications of offline meters at your installation.

The MDMS Training Webinars continue to be a great resource for our users. Detailed on pages 3-6 is the 16th course, Advanced Metrics for Systems, which was first offered at the end of September 2020. This class builds upon the Evaluating the Energy Use Intensity (EUI) Report and Comparing EUI to Other Metrics courses.

At the bottom of page 6, we brief the Army Maintenance & Support contract to provide guidance on getting sustainment

issue of the *Meter Data* USACE contract support team works each installation's with Energy Manager (EM) on reporting issues. Assistance can be requested via the Army Meter Service Desk.

> Lastly, we introduce the Water Leak Notification module. Users with water meters can opt-in to receive email notifications of potential leaks. Read more about that module on page 7.

> As always, our mission is to improve the MDMS experience for end users. Your input is valuable, and we welcome your feedback via the Army Meter Service Desk (AMSD) at: usarmy.coehuntsville.cehnc.mbx.armvmeterhelp@ mail.mil

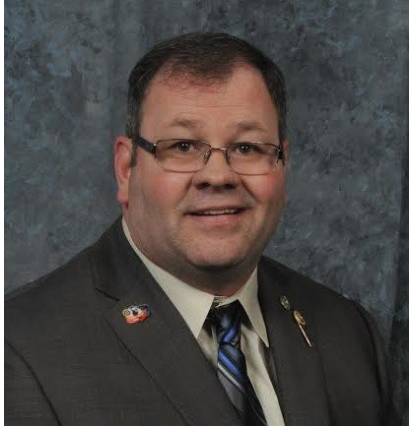

| From the Program<br>Manager            | 1   |
|----------------------------------------|-----|
| Offline Meter Email<br>Notification    | 1   |
| Advanced Metrics for<br>Systems        | 3-6 |
| Army Maintenance &<br>Support Contract | 6   |
| Water Leak Notification                | 7   |

## OFFLINE METER EMAIL NOTIFICATION

Maintaining the Army's meter network requires a team effort. We have shared several articles that provide tips on how the Installation Energy Manager can assist the troubleshooting efforts and expedite the restoration of meters reporting to MDMS. Two excellent first indication modules for meter outages are the GIS and the Meter Status Roll-up report. In addition, the Meter Status Details report gives you the list of meters and their most recent reporting date/time. We now have an additional module to assist the Energy Manager in their efforts to keep meters reporting to MDMS.

The Offline Meter Email Notification module can be found on the MDMS Self Service page under the Email Notifications sub-menu. This report enables users to set up email notifications for offline meters and may be run for your default organization (as shown below), or at the HQDA, Command, Region, Installation or Site level. A notification is triggered

when a meter goes 7 days without a reading The user name defaults at the top right and may not be changed. The user's default ema address is automatically populated in the Emai Address field. It is required, but can be changed, if desired (Continued on pg. 2)

| Defa | ult Organization: FORT CARSON 🗹 |  | User Name: joan. | .a.doe            | * Required |
|------|---------------------------------|--|------------------|-------------------|------------|
|      |                                 |  | Email Address:*  | joan.doe@gdit.com |            |
| Loca | ation Selection:                |  |                  |                   |            |
| • н  | QDA                             |  |                  |                   |            |
| 0 Cc | ommand                          |  |                  |                   |            |
| O Re | egion                           |  |                  |                   |            |
| In:  | stallation                      |  |                  |                   |            |
| Sit  | te                              |  |                  |                   |            |
|      |                                 |  |                  | Save Notification |            |
|      |                                 |  |                  |                   |            |

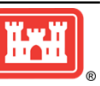

## OFFLINE METER EMAIL NOTIFICATION (CONT. FROM PG. 1)

Once the notification is saved, the notification details appear in the Email Notification Opt History section, as shown below. The user may use the Opt-Out button to turn off the email notification. The details remain and the Opt-Out button is replaced by the Opt-In button. The user may change the email for notification by selecting the Edit Email button.

|                                                    | Self Service - Offline Meter Email Notification |              |                  |                  |                       |                                         |              |                 |  |  |  |  |  |
|----------------------------------------------------|-------------------------------------------------|--------------|------------------|------------------|-----------------------|-----------------------------------------|--------------|-----------------|--|--|--|--|--|
| Default                                            | Organization                                    | EFORT CARSON |                  |                  | User N<br>Email       | Name: joan.a.doe Address:* joan.doe@gdi | t.com        | * Required      |  |  |  |  |  |
| Locatio<br>HQD.<br>Comr<br>Regic<br>Instal<br>Site | A<br>mand<br>on<br>Ilation                      | n:           |                  |                  |                       | Save Notificat                          | tion         |                 |  |  |  |  |  |
| User<br>Name                                       | Command                                         | Region       | Installation     | Site             | Actions               | Opt-in Email                            | Opted-<br>in | Opt-<br>in/Opt- |  |  |  |  |  |
| joan.a.doe                                         | ІМСОМ                                           | SUSTAINMENT  | REDSTONE ARSENAL | REDSTONE ARSENAL | Opt-Out<br>Edit Email | joan.doe@gdit.com                       | Yes          | 10/30/2020      |  |  |  |  |  |

An example of the email notification for offline meters, which comes from support@mdms.army.mil, is shown below.

| From: support@mdms.army.mil <support@mdms.army.mil></support@mdms.army.mil>      | Consistency of meter data reporting is important to        |
|----------------------------------------------------------------------------------|------------------------------------------------------------|
| Sent: Tuesday, December 1, 2020 3:00 AM                                          | your energy use metrics and analysis. And the longer       |
| To: Jane Doe <jane.doe@gdit.com></jane.doe@gdit.com>                             | a meter stavs offline, the more smoothing and              |
| Subject: Offline Meters as of 12/01/2020                                         | interpolation is required to fill in missing data. This is |
|                                                                                  | probably acceptable if your consistency is fairly high.    |
| See below for all meters that are offline for REDSTONE ARSENAL as of 12/01/2020. | If your consistency is mid-to-low range, then the          |
| Total Offline Meter Count for REDSTONE ARSENAL: 252                              | validity and reliability of the interpolated data is       |
|                                                                                  | questionable.                                              |
| Meter: REDS_BLDG_3465_METER_1 Last Reading: 9/1/2020 4:45:00 AM                  |                                                            |
| Meter: REDS_BLDG_3465_METER_2 Last Reading: 9/1/2020 4:45:00 AM                  | As of mid-January, only 6743 of the Army's total           |
| Meter: REDS_BLDG_3466_METER_1 Last Reading: 11/23/2020 3:30:00 PM                | 14,635 meters in MDMS are currently reporting.             |
| Meter: REDS_BLDG_3670_METER_1 Last Reading: 11/13/2017 2:45:00 PM                | That's only 46%.                                           |
| Meter: REDS_BLDG_3687_METER_1 Last Reading: 11/23/2020 3:30:00 PM                | If there is valid reason for a new reporting mater to      |
| Meter: REDS_BLDG_3775S_METER_2 Last Reading: 6/18/2020 5:15:00 AM                | I mere is valid reason for a non-reporting meter to        |
| Meter: REDS_BLDG_4424_METER_1 Last Reading: 11/23/2020 3:30:00 PM                | remain oil-line from the MDMS, e.g., the building was      |
| Meter: REDS_BLDG_4459_METER_1 Last Reading: 2/2/2018 8:30:00 AM                  | demolished, please notify the AMSD via the                 |
| Meter: REDS_BLDG_4459_METER_2 Last Reading: 2/2/2018 8:30:00 AM                  | reedback/heip Request option under the Support             |
| Meter: REDS_BLDG_4506_METER_1 Last Reading: 11/23/2020 3:45:00 PM                | menu in Midivis or you may e-mail them at:                 |

<u>usarmy.coe-huntsville.cehnc.mbx.armymeterhelp@mail.mil</u> so that we can correct our records within MDMS. We will preserve the historical meter data for reference, but we don't want to continue reporting that building as being offline and have it reflected in the Army's metric for meter network reliability.

The AMSD also monitors the Meter Status Rollup Report on a daily basis to check for site-wide outages. If they do find a site has dropped off, they notify the MDMS Network Operations Team (NetOps). NetOps will login to the network to see if MDMS can connect to the Enterprise Energy Data Reporting System (EEDRS). If MDMS does not connect to EEDRS, or if MDMS connects to EEDRS, but there is no data captured, the AMSD creates a help desk ticket on behalf of the corresponding NetOps Program Manager (PM) and assigns it to the corresponding M&S contractor. If a connection cannot be made to the MDMS server, the AMSD creates a help desk ticket and assigns it to the NetOps Team.

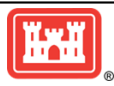

## **ADVANCED METRICS FOR SYSTEMS**

The Advanced Metrics for Systems course was first offered at the end of September and continues to be offered in the training webinar rotation. This class builds upon what is covered in the Evaluating the Energy Use Intensity (EUI) Report and Comparing EUI to Other Metrics courses. It combines a series of three metrics together into a stop-light chart. Each chart is tied to a category code for the 30 largest category codes in the Army. Then the charts are color-coded for each of the three metrics to show where they fall compared to their peers. There is an if-then logic for each category to tell you if your meter is bad, where you stand against other buildings i.e. top 25% or bottom 25 %, etc.

Breakdown of our EUI Courses:

- EUI
  - Gives you a general tool and direction for calling out the worst performing buildings
  - You can use the Energy Information Administration (EIA) database to compare to the Army
    - Compare by total, electric and gas
    - Run three Cat Code analysis models
- EUI vs Other Metrics
  - What are relevant parameters
  - Top 30 Cat Codes
  - Range of EUI for Army
  - Compare vs climate zone
- Advanced Metrics
  - Stop light chart
  - Other metrics

So, what are the various metrics that we've been using during the courses? We look at the internal metrics in the 1<sup>st</sup> Level Benchmarking class and apply those within an installation, within a Cat Code, within a climate zone, and then all of those combined. We analyze the external metrics in the Comparing EUI to Other Metrics course with excerpts from the EIA and Energy Star databases. Internal metrics in relation to Cat Codes is a hybrid, balanced approach that compares the baseload, % baseload of consumption and extrapolated EUI of your building to other buildings within that Cat Code and/or climate zone.

What are the three factors to balance?

- Baseload
  - Not affected by weather
  - Minimum point of usage that establishes the base for non-variable usage
  - Very good factor for telling us certain things
  - Includes plug plus whatever systems were left on
  - Calculated in watts per square feet (Watts/sf)
- % Baseload of Consumption
  - Not affected by weather
  - Divided by your total consumption
  - Theoretically 10-18%
  - Average currently 45% of Army energy
  - Sets the base for energy savings potential
- Extrapolated EUI
  - Dependent on weather zone
  - Usage based on unit of size for comparison
  - Very good metric for the Army

Let's look at one example, generated by the Base Load Comparison module, where we've got all three factors for Company Headquarters (CO HQ) Category Codes (Cat Code). The yellow highlighted column shows the Watts/sf, the green column is the Baseload as % of Consumption, and the blue column is the Extrapolated EUI for 12 months. This is a very quick and easy way to do this comparison. *(Continued on pg. 4)* 

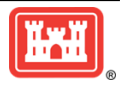

### ADVANCED METRICS FOR SYSTEMS (CONT. FROM PG. 3)

|           |            |                |          |           |                      |          |           |           | Average | 0.432155  |          | 35.99954 | 44.36114    | 54.17696    | 84.13931  |           |
|-----------|------------|----------------|----------|-----------|----------------------|----------|-----------|-----------|---------|-----------|----------|----------|-------------|-------------|-----------|-----------|
| Base Load | Comparison |                |          |           |                      |          |           |           | Median  | 0.300     |          | 34.2655  | 24.419      | 29.708      | 100       |           |
|           |            |                |          |           |                      |          |           |           |         |           | 12       |          |             | 12          |           |           |
|           |            |                |          |           |                      |          |           |           |         |           | Months   | Baseload | 12          | Months      |           |           |
|           |            |                |          |           |                      |          |           |           | Base    |           | Consump  | as %     | Months      | Extrapola   |           |           |
| Comman    |            |                |          |           |                      |          | Square    |           | Load    |           | tion     | Consump  | EUI         | ted EUI     | % of Data |           |
| d 👻       | Region     | Installation * | Site     | Buildi    | ng                   | RPAUID - | Footage * | Cat Coc * | (KW) 💌  | Watts/: • | (kWh) 💽  | tion 🔹   | (Electric * | (Electric+1 | Availab 👻 | Climate * |
| IMCOM     | READINESS  | FORT POLK      | FORT PO  | LI 2264 · | 46TH CO HQ BLDG      | 190848   | 24720     | CO HQ BL  | 21.814  | 0.882     | 154809.2 | 84.883   | 21.369      | 31.074      | 68.767    | 3A        |
| IMCOM     | READINESS  | FORT BLISS     | FORT BL  | s 20555   | - CO HQ BLDG 20555   | 1061682  | 64845     | CO HQ BL  | 21.254  | 0.328     | 589157.2 | 31.689   | 31.001      | 30.917      | 100.274   | 3B        |
| IMCOM     | TRAINING   | FORT RUCKER    | FORT RU  | C 5901 ·  | WOCC HHC CO HQ BLDG  | 1106682  | 4730      | CO HQ BL  | 1.69    | 0.357     | 28103.36 | 34.638   | 20.273      | 30.832      | 65.753    | 3A        |
| IMCOM     | READINESS  | FORT BRAGG     | FORT BR  | 4 23612   | - CO HQ BLDG         | 582975   | 7821      | CO HQ BL  | 4.42    | 0.565     | 55098.84 | 55.448   | 24.038      | 30.465      | 78.904    | 3A        |
| IMCOM     | READINESS  | FORT CARSO     | FORT CA  | R 7416 ·  | CO HQ BLDG           | 592301   | 35730     | CO HQ BL  | 18.241  | 0.511     | 319730.6 | 50.114   | 30.534      | 30.45       | 100.274   | 5B        |
| IMCOM     | READINESS  | FORT HOOD      | FORT HO  | C 87016   | - COMPANY HQ BLDG    | 182272   | 25186     | CO HQ BL  | 4.842   | 0.192     | 223346.3 | 19.042   | 30.258      | 30.176      | 100.274   | 2A        |
| IMCOM     | READINESS  | FORT IRWIN     | FORT IRV | V 276 -   | CO HQ BLDG           | 590831   | 4830      | CO HQ BL  | 1.051   | 0.218     | 32174.09 | 21.873   | 22.729      | 29.735      | 76.438    | 3B        |
| IMCOM     | READINESS  | FORT HOOD      | FORT HC  | C 27003   | - COMPANY HEADQUARTE | 1029772  | 57187     | CO HQ BL  | 23.02   | 0.403     | 381981.7 | 40.497   | 22.791      | 29.71       | 76.712    | 2A        |
| IMCOM     | READINESS  | FORT BLISS     | FORT BL  | s 20425   | - CO HQ BLDG 20425   | 996389   | 36727     | CO HQ BL  | 4.133   | 0.113     | 320641.1 | 11.322   | 29.789      | 29.708      | 100.274   | 3B        |
| IMCOM     | READINESS  | FORT BRAGG     | FORT BR  | A B1825   | - CO HQ BLDG         | 1049754  | 66612     | CO HQ BL  | 57.25   | 0.859     | 341038.6 | 87.024   | 17.469      | 29.52       | 59.178    | 3A        |
| IMCOM     | READINESS  | FORT BLISS     | FORT BL  | s 20455   | - CO HQ 20455        | 996400   | 64886     | CO HQ BL  | 9.756   | 0.15      | 561571.2 | 15.26    | 29.531      | 29.45       | 100.274   | 3B        |
| IMCOM     | READINESS  | FORT CARSO     | FORT CA  | R 1447 -  | CO HQ BLDG           | 996786   | 81581     | CO HQ BL  | 33.88   | 0.415     | 704856.5 | 42.222   | 29.481      | 29.4        | 100.274   | 5B        |
| IMCOM     | READINESS  | FORT BLISS     | FORT BL  | S 20515   | - CO HQ BLDG, 20515  | 1041443  | 58813     | CO HQ BL  | 13.77   | 0.234     | 507151   | 23.851   | 29.423      | 29.343      | 100.274   | 3B        |
| IMCOM     | TRAINING   | FORT BENNIN    | FORT BE  | 2883      | TF 1-28 CO HQ BLDG   | 281624   | 8181      | CO HQ BL  | 2.444   | 0.299     | 70287.3  | 30.546   | 29.316      | 29.235      | 100.274   | 3A        |

Now, we break it down further using stop light charts. The first one we look at is the Watts/sf for the top, middle and bottom range of the report results, shown below. We have sorted the report on the Watts/sf column, outlined with the purple box, in descending order. You can see the Median is 0.300 for ~394 buildings. Then, we've color-coded the cells based on their values against the median and other entries within that column. The red cells are greater than the 75<sup>th</sup> percentile and above (2-2.4 times the median). These indicate bad meters or a baseload that was not set properly. Yellow means it may or may not be a bad meter, but it definitely has excessive energy use. We apply the color-coding on the other two columns, the Baseload as % of Consumption and the Extrapolated EUI, and while we will get to those examples later, one thing to note here in this example is we have a row in the middle where all three of our factors are red. This indicates a very high likelihood that this is a bad meter.

|           |            |                  |             |          |           | Top boundary    |      | 2.4       | 0.720      |          | 81.32      | 61.55       | 71.56       |
|-----------|------------|------------------|-------------|----------|-----------|-----------------|------|-----------|------------|----------|------------|-------------|-------------|
|           |            |                  |             |          |           | bottom boundary | y    | 0.4       | 0.120      |          | 13.55      | 10.26       | 11.93       |
|           |            |                  |             |          |           |                 |      |           |            |          |            |             |             |
| Base Load | Comparison |                  |             |          |           | Medians         |      |           | 0.300      |          | 33.89      | 25.65       | 29.82       |
|           |            |                  |             |          |           |                 |      |           | 92.000     |          | 86.000     |             | 120.000     |
|           |            |                  |             |          |           |                 |      |           |            |          |            |             | 12          |
|           |            |                  |             |          |           |                 |      |           |            | 12       | Baseload   | 12          | Months      |
|           |            |                  |             |          |           |                 |      |           |            | Months   | as %       | Months      | Extrapolat  |
|           |            |                  |             |          | Square    |                 |      | Base Load |            | Consumpt | Consumptio | EUI         | ed EUI      |
| Comma 👻   | Region 👻   | Site 👻           | Building 👻  | RPAUID - | Footage 👻 | Cat Code        | Ŧ    | (KW) -    | Watts/S ₊↓ | on (kW 👻 | n *        | (Electric 👻 | (Electric 👻 |
| IMCOM     | PACIFIC RE | SCHOFIELD BARRA  | 2087 - CON  | 579669   | 17882     | CO HQ BLDG (14: | 185) | 14.734    | 0.824      | 167394.6 | 57.67      | 31.941      | 42.705      |
| IMCOM     | READINESS  | FORT HOOD        | 18027 - CO  | 181609   | 5945      | CO HQ BLDG (14: | 185) | 4.876     | 0.82       | 94322.47 | 45.29      | 54.051      | 54.051      |
| IMCOM     | READINESS  | FORT HOOD        | 29004 - CO  | 182000   | 21332     | CO HQ BLDG (14: | 185) | 17.371    | 0.814      | 280816   | 54.04      | 44.918      | 45.041      |
| IMCOM     | READINESS  | FORT POLK        | 2391 - CO   | 191506   | 24720     | CO HQ BLDG (14: | 185) | 20.069    | 0.812      | 183747.7 | 73.66      | 25.363      | 32.945      |
| IMCOM     | READINESS  | FORT POLK        | 2268 - ADN  | 303010   | 24720     | CO HQ BLDG (14: | 185) | 20        | 0.809      | 114791.2 | 85.72      | 15.845      | 28.211      |
| IMCOM     | TRAINING   | FORT BENNING     | 9174 - CO   | 281887   | 6779      | CO HQ BLDG (14: | 185) | 5.431     | 0.801      | 146315.7 | 32.61      | 48.556      | 48.424      |
| IMCOM     | READINESS  | FORT STEWART     | 731 - 1418  | 584816   | 6023      | CO HQ BLDG (14: | 185) | 4.496     | 0.746      | 38926.58 | 54.88      | 22.053      | 40.653      |
| IMCOM     | PACIFIC RE | TORII COMMUNIC   | 100 - 1-157 | 579964   | 34215     | CO HQ BLDG (14) | 185) | 25.223    | 0.737      | 3332197  | 6.54       | 332.308     | 336.924     |
| IMCOM     | EUROPE RE  | GRAFENWOEHR      | 850 - CO H  | 1063139  | 11857     | CO HQ BLDG (14: | 185) | 8.54      | 0.72       | 20287.6  | 58.60      | 5.838       | 36.741      |
| IMCOM     | READINESS  | FORT POLK        | 1355 - CO   | 303013   | 23958     | CO HQ BLDG (14: | 185) | 16.5      | 0.689      | 143942.8 | 75.66      | 20.501      | 27.21       |
| IMCOM     | SUSTAINM   | ABERDEEN PROVI   | 4403 - 179  | 230789   | 14314     | CO HQ BLDG (14: | 185) | 9.666     | 0.675      | 13395.85 | 71.01      | 3.193       | 28.428      |
| IMCOM     | READINESS  | FORT CAMPBELL    | 6770 - CON  | 580936   | 39986     | CO HQ BLDG (14) | 185) | 27        | 0.675      | 434581.1 | 54.57      | 37.084      | 36.983      |
| IMCOM     | READINESS  | FORT BRAGG       | 26118 - La  | 296743   | 23410     | CO HQ BLDG (14: | 185) | 15.63     | 0.668      | 1608941  | 7.44       | 234.512     | 268.329     |
| IMCOM     | TRAINING   | FORT BENNING     | 2932 - CO I | 282545   | 6824      | CO HQ BLDG (14: | 185) | 4.5       | 0.659      | 182810.5 | 21.62      | 91.409      | 91.159      |
| IMCOM     | EUROPE RE  | GRAFENWOEHR      | 930 - COM   | 1063179  | 11909     | CO HQ BLDG (14: | 185) | 7.81      | 0.656      | 83782.94 | 38.70      | 24.005      | 50.647      |
| IMCOM     | READINESS  | JOINT BASE LEWIS | 3487 - RAN  | 1041359  | 83253     | CO HQ BLDG (14  | 185) | 54        | 0.649      | 663137.5 | 71.53      | 27.179      | 27.105      |

Now, we look at the middle range, as shown below, which shows values all the way down to the mid-point or our median in the blue cell. The beige highlighted cells above the median may have some savings, but they could be hard to find or justify since these are just slightly above the median. The green highlighted cells indicated good energy management, as they are in the top 50 - 75%. (Continued on pg. 5)

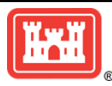

# ADVANCED METRICS FOR SYSTEMS (CONT. FROM PG. 4)

|           |                            |             |          |           | Top boundary       | 2.4       | 0 720      |           | 81.32      | 61 55       | 71.56       |
|-----------|----------------------------|-------------|----------|-----------|--------------------|-----------|------------|-----------|------------|-------------|-------------|
|           |                            |             |          |           | hottom boundary    | 0.4       | 0.120      |           | 13 55      | 10.26       | 11.93       |
|           |                            |             |          |           | bottomboundary     | 0.4       | 0.120      |           | 15.55      | 10.20       | 11.55       |
| Base Load | Comparisor                 |             |          |           | Medians            |           | 0.300      |           | 33.89      | 25.65       | 29.82       |
|           |                            |             |          |           |                    |           | 92.000     |           | 86.000     |             | 120.000     |
|           |                            |             |          |           |                    |           |            |           |            |             | 12          |
|           |                            |             |          |           |                    |           |            | 12        | Baseload   | 12          | Months      |
|           |                            |             |          |           |                    |           |            | Months    | as %       | Months      | Extrapolat  |
|           |                            |             |          | Square    |                    | Base Load |            | Consumpt  | Consumptio | EUI         | ed EUI      |
| Comma 👻   | Region 👻 Site 👻            | Building 👻  | RPAUID 👻 | Footage 👻 | Cat Code 👻         | (KW) -    | Watts/S ₊↓ | ion (kW 👻 | n 👻        | (Electric 👻 | (Electric 👻 |
| IMCOM     | PACIFIC RE TORII COMMUNIC  | 100 - 1-151 | 579964   | 34215     | CO HQ BLDG (14185) | 25.223    | 0.737      | 3332197   | 6.54       | 332.308     | 336.924     |
| IMCOM     | EUROPE REGRAFENWOEHR       | 850 - CO H  | 1063139  | 11857     | CO HQ BLDG (14185) | 8.54      | 0.72       | 20287.6   | 58.60      | 5.838       | 36.741      |
| IMCOM     | READINESS FORT POLK        | 1355 - CO   | 303013   | 23958     | CO HQ BLDG (14185) | 16.5      | 0.689      | 143942.8  | 75.66      | 20.501      | 27.21       |
| IMCOM     | SUSTAINM ABERDEEN PROVI    | 4403 - 179  | 230789   | 14314     | CO HQ BLDG (14185) | 9.666     | 0.675      | 13395.85  | 71.01      | 3.193       | 28.428      |
| IMCOM     | READINESS FORT CAMPBELL    | 6770 - CON  | 580936   | 39986     | CO HQ BLDG (14185) | 27        | 0.675      | 434581.1  | 54.57      | 37.084      | 36.983      |
| IMCOM     | READINESS FORT BRAGG       | 26118 - La  | 296743   | 23410     | CO HQ BLDG (14185) | 15.63     | 0.668      | 1608941   | 7.44       | 234.512     | 268.329     |
| IMCOM     | TRAINING FORT BENNING      | 2932 - CO   | 282545   | 6824      | CO HQ BLDG (14185) | 4.5       | 0.659      | 182810.5  | 21.62      | 91.409      | 91.159      |
| IMCOM     | READINESS FORT CARSON      | 7416 - CO   | 592301   | 35730     | CO HQ BLDG (14185) | 18.241    | 0.511      | 317290.3  | 50.50      | 30.301      | 30.218      |
| IMCOM     | READINESS FORT HOOD        | 39020 - CC  | 180977   | 25168     | CO HQ BLDG (14185) | 12.796    | 0.508      | 332183.9  | 33.74      | 45.036      | 45.036      |
| IMCOM     | READINESS FORT BRAGG       | A5145 - CC  | 1066449  | 15665     | CO HQ BLDG (14185) | 7.95      | 0.508      | 505220.2  | 10.91      | 110.047     | 138.986     |
| IMCOM     | TRAINING FORT BENNING      | 9185 - CO   | 281893   | 16334     | CO HQ BLDG (14185) | 8.154     | 0.499      | 184796.9  | 38.76      | 38.604      | 38.498      |
| IMCOM     | PACIFIC RE SCHOFIELD BARRA | 766 - CO O  | 594873   | 17451     | CO HQ BLDG (14185) | 7.25      | 0.415      | 55373.78  | 43.68      | 9.745       | 25.59       |
| IMCOM     | READINESS FORT CARSON      | 1447 - CO   | 996786   | 81581     | CO HQ BLDG (14185) | 33.88     | 0.415      | 695910.6  | 42.76      | 29.107      | 29.027      |
| IMCOM     | PACIFIC RE SCHOFIELD BARRA | 2089 - CON  | 573476   | 19221     | CO HQ BLDG (14185) | 7.773     | 0.404      | 146723.3  | 34.71      | 26.047      | 34.824      |
| IMCOM     | READINESS FORT BRAGG       | C2219 - CC  | 296638   | 15948     | CO HQ BLDG (14185) | 6.444     | 0.404      | 2469923   | 1.98       | 528.45      | 610.394     |
| IMCOM     | READINESSFORT HOOD         | 27003 - CC  | 1029772  | 57187     | CO HQ BLDG (14185) | 23.02     | 0.403      | 390040.2  | 39.66      | 23.272      | 30.337      |
| IMCOM     | READINESSFORT CARSON       | 7464 - CO   | 994738   | 19972     | CO HQ BLDG (14185) | 8         | 0.401      | 158564    | 44.32      | 27.09       | 27.016      |
| IMCOM     | READINESSFORT CARSON       | 9427 - CO   | 1077645  | 46613     | CO HQ BLDG (14185) | 18.547    | 0.398      | 214063.1  | 76.11      | 15.67       | 15.627      |
| IMCOM     | PACIFIC RE SCHOFIELD BARRA | 2080 - COI  | 617407   | 19485     | CO HQ BLDG (14185) | 7.738     | 0.397      | 106860.9  | 47.45      | 18.713      | 25.019      |
| IMCOM     | READINESSFORT HOOD         | 39050 - CC  | 586500   | 24200     | CO HQ BLDG (14185) | 7.343     | 0.303      | 297906.9  | 21.59      | 39.91       | 39.91       |
| IMCOM     | READINESSFORT CARSON       | 7418 - CO   | 573122   | 35730     | CO HQ BLDG (14185) | 10.75     | 0.301      | 242070    | 39.01      | 23.117      | 23.054      |
| IMCOM     | READINESS FORT BRAGG       | E1952 - CC  | 586754   | 6642      | CO HQ BLDG (14185) | 2         | 0.301      | 94375.1   | 18.62      | 48.483      | 48.35       |
| IMCOM     | READINESS FORT CARSON      | 1280 - CO   | 1171980  | 46608     | CO HQ BLDG (14185) | 14        | 0.3        | 380283.4  | 32.34      | 27.84       | 27.764      |
| IMCOM     | READINESS FORT HOOD        | 91234 - CC  | 286142   | 5968      | CO HQ BLDG (14185) | 1.784     | 0.299      | 37134.2   | 42.21      | 21.231      | 21.173      |
| IMCOM     | TRAINING FORT BENNING      | 2883 - TF 1 | 281624   | 8181      | CO HQ BLDG (14185) | 2.444     | 0.299      | 67024.71  | 32.03      | 27.955      | 27.878      |

And, lastly, we look at the bottom range, as shown below. The light blue cells indicate exceptional energy use, probably the top 75 percentile. However, this could also indicate that the meter could be bad. The red highlighted cells indicate that most likely the meter is bad, although it could be a wrong meter multiplier or meter connectivity issue—as in the meter is not successfully reporting to MDMS enough to produce a good baseline. *(Continued on pg. 6)* 

| -         |                            |             |          |           |              |         |           |            |           |            |             |             |
|-----------|----------------------------|-------------|----------|-----------|--------------|---------|-----------|------------|-----------|------------|-------------|-------------|
|           |                            |             |          |           | Top boundary | 1       | 2.4       | 0.720      |           | 81.32      | 61.55       | 71.56       |
|           |                            |             |          |           | bottom bound | dary    | 0.4       | 0.120      |           | 13.55      | 10.26       | 11.93       |
|           |                            |             |          |           |              |         |           |            |           |            |             |             |
| Base Load | Comparisor                 |             |          |           | Medians      |         |           | 0.300      |           | 33.89      | 25.65       | 29.82       |
|           |                            |             |          |           |              |         |           | 92.000     |           | 86.000     |             | 120.000     |
|           |                            |             |          |           |              |         |           |            |           |            |             | 12          |
|           |                            |             |          |           |              |         |           |            | 12        | Baseload   | 12          | Months      |
|           |                            |             |          |           |              |         |           |            | Months    | as %       | Months      | Extrapolat  |
|           |                            |             |          | Square    |              |         | Base Load |            | Consumpt  | Consumptio | EUI         | ed EUI      |
| Comma 👻   | Region 👻 Site 👻            | Building -  | RPAUID - | Footage - | Cat Code     | *       | (KW) -    | Watts/S ₊↓ | ion (kW - | n -        | (Electric - | (Electric 👻 |
| IMCOM     | READINESSFORT HOOD         | 39050 - CO  | 586500   | 24200     | CO HQ BLDG   | (14185) | 7.343     | 0.303      | 297906.9  | 21.59      | 39.91       | 39.91       |
| IMCOM     | READINESS FORT CARSON      | 7418 - CO   | 573122   | 35730     | CO HQ BLDG   | (14185) | 10.75     | 0.301      | 242070    | 39.01      | 23.117      | 23.054      |
| IMCOM     | READINESSFORT BRAGG        | E1952 - CO  | 586754   | 6642      | CO HQ BLDG   | (14185) | 2         | 0.301      | 94375.1   | 18.62      | 48.483      | 48.35       |
| IMCOM     | READINESS FORT CARSON      | 1280 - CO   | 1171980  | 46608     | CO HQ BLDG   | (14185) | 14        | 0.3        | 380283.4  | 32.34      | 27.84       | 27.764      |
| IMCOM     | READINESSFORT HOOD         | 91234 - CO  | 286142   | 5968      | CO HQ BLDG   | (14185) | 1.784     | 0.299      | 37134.2   | 42.21      | 21.231      | 21.173      |
| IMCOM     | TRAINING FORT BENNING      | 2883 - TF 1 | 281624   | 8181      | CO HQ BLDG   | (14185) | 2.444     | 0.299      | 67024.71  | 32.03      | 27.955      | 27.878      |
| IMCOM     | READINESSFORT BRAGG        | C1138 - CC  | 296641   | 9988      | CO HQ BLDG   | (14185) | 2.936     | 0.294      | 1364646   | 1.63       | 466.196     | 538.486     |
| IMCOM     | PACIFIC RE SCHOFIELD BARRA | 355 - COM   | 578295   | 66304     | CO HQ BLDG   | (14185) | 15.317    | 0.231      | 88936.54  | 57.46      | 4.578       | 12.022      |
| IMCOM     | READINESS FORT CARSON      | 2630 - CO   | 984379   | 87254     | CO HQ BLDG   | (14185) | 20        | 0.229      | 373991.1  | 46.97      | 14.625      | 14.585      |
| IMCOM     | READINESS FORT BLISS       | 20535 - CO  | 1041439  | 64845     | CO HQ BLDG   | (14185) | 14.841    | 0.229      | 478667.4  | 27.24      | 25.187      | 25.119      |
| IMCOM     | READINESS FORT HOOD        | 16010 - CO  | 181782   | 12180     | CO HQ BLDG   | (14185) | 2.752     | 0.226      | 175831.5  | 13.71      | 47.883      | 47.883      |
| IMCOM     | PACIFIC RE SCHOFIELD BARRA | 770 - CO O  | 611255   | 17377     | CO HQ BLDG   | (14185) | 3.918     | 0.225      | 38757.25  | 33.73      | 7.61        | 19.984      |
| IMCOM     | READINESS FORT BRAGG       | M7123 - C0  | 1051645  | 26622     | CO HQ BLDG   | (14185) | 6         | 0.225      | 188305.7  | 22.10      | 24.135      | 30.482      |
| IMCOM     | READINESS FORT BRAGG       | 26120 - Sm  | 297346   | 8927      | CO HQ BLDG   | (14185) | 2         | 0.224      | 220741.3  | 6.35       | 84.373      | 105.467     |
| IMCOM     | READINESS JOINT BASE LEWIS | 16210 - CO  | 1041339  | 52135     | CO HQ BLDG   | (14185) | 11.54     | 0.221      | 235933    | 42.96      | 15.441      | 15.399      |
| IMCOM     | READINESS FORT BRAGG       | A2467 - Do  | 288178   | 23554     | CO HQ BLDG   | (14185) | 4.1       | 0.174      | 891931.1  | 3.52       | 129.209     | 147.841     |
| IMCOM     | READINESS FORT BLISS       | 20525 - 20  | 1041441  | 35918     | CO HQ BLDG   | (14185) | 6.228     | 0.173      | 260126.9  | 21.03      | 24.712      | 24.644      |
| IMCOM     | READINESS FORT CARSON      | 2557 - CO   | 618799   | 23617     | CO HQ BLDG   | (14185) | 2.959     | 0.125      | 79155.5   | 32.84      | 11.436      | 11.405      |
| IMCOM     | READINESS FORT HOOD        | 39054 - CO  | 586501   | 24200     | CO HQ BLDG   | (14185) | 3         | 0.124      | 43984.55  | 32.25      | 6.202       | 11.49       |
| IMCOM     | READINESS FORT BRAGG       | C4131 - CC  | 1175822  | 17260     | CO HQ BLDG   | (14185) | 2         | 0.116      | 44037.03  | 31.83      | 8.706       | 10.882      |
| IMCOM     | TRAINING FORT BENNING      | 9155 - CO   | 281880   | 13260     | CO HQ BLDG   | (14185) | 1.541     | 0.116      | 54985.27  | 24.624     | 6.911       | 6.892       |
| IMCOM     | PACIFIC RE SAGAMI GENERAL  | 103 - HQ 5  | 588111   | 33580     | CO HQ BLDG   | (14185) | 3.8       | 0.113      | 34147.66  | 97.75      | 3.47        | 3.46        |
| IMCOM     | READINESS FORT BLISS       | 20425 - CO  | 996389   | 36727     | CO HQ BLDG   | (14185) | 4.133     | 0.113      | 339091.4  | 10.71      | 31.503      | 31.417      |
| IMCOM     | READINESS FORT IRWIN       | 257 - CO H  | 598615   | 24502     | CO HQ BLDG   | (14185) | 2.702     | 0.11       | 32401.2   | 49.83      | 4.512       | 6.614       |
| IMCOM     | READINESS FORT BLISS       | 20475 - CO  | 996407   | 55796     | CO HQ BLDG   | (14185) | 6         | 0.108      | 359771.7  | 14.65      | 22.001      | 21.941      |

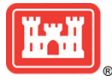

### ADVANCED METRICS FOR SYSTEMS (CONT. FROM PG. 5)

We then repeat these same analysis steps on the top, mid, and bottom ranges for both the % Baseload of Consumption and the Extrapolated EUI factors.

The next step is to perform an integrated analysis of the three factors. Looking at the top range, as we stated in our first example, if there are three red highlighted cells across all three metrics, then it is a high probability that you have a bad meter. If there are two red cells, it is most likely an improperly set baseload. Go to your Benchmark interval chart for the building and see if the baseline kisses the bottom edge of your curve and that the curve is symmetrical. If these are correct then you probably have a bad meter.

Yellow highlighted cells for 2 or 3 metrics indicates the building needs to be looked at for excessive energy use or possibly a meter issue. The beige highlighted cells that are slightly above the median may have some savings, but these are probably the last buildings to evaluate as the savings potential is low.

Analyzing the bottom range, green cells in 2-3 of the metrics indicate good energy management. If you have 2-3 metrics in the light blue cells it confirms this building has exceptional energy use—top 25%. If you have 2-3 metrics in the red cells it indicates a bad meter, or a wrong meter multiplier or a meter connectivity issue—as in the meter is not consistently reporting to MDMS enough to produce a good baseline.

In summary, you can use the stop light chart breakdown to help you do analysis. We have a chart for each of the top 15 Cat Codes in number of buildings. You can use these charts to get a general feel for where your buildings stand within the Army's Cat Codes. The rule of thumb is anything above 1.7 times the median value indicates a bad meter. On the lower end, below 0.5 times the median value also indicates a bad meter.

## **ARMY MAINTENANCE & SUPPORT CONTRACT**

Army Maintenance and Support (M&S) contract provides the Army Metering Program (AMP) with the technical support required to assist the AMP Project Managers in the execution of the multiple AMP task orders within the Program. The requirement is to provide sustainment support for each of sites/installations to cover all of the Land Holding Commands. Sustainment support includes technical assistance for hardware and software specific for advance metering program not covered under Command, Control, Communications, Computers, and Information Management (C4IM) services list by the G6.

The USACE contract support team works with each installation's Energy Manager (EM) on reporting issues. The USACE contract support team reviews meter connectivity status then takes steps to regain connectivity for the non-reporting meter. The contract team does this through remote connectivity, telephone conversations with installation staff or on-site assistance. EMs can request support by contacting the Army Meter Service Desk (AMSD) via the Feedback/Help Request option under the Support menu in MDMS or by email at:

usarmy.coe-huntsville.cehnc.mbx.armymeterhelp@mail.mil. This assistance covers various requirements: meter troubleshooting, site visit request, integration of meters installed by the EM through other contracts, etc.

The contract support has not only been to increase the reporting of the Army's advanced meters and reduce the number and duration of meters being offline, but also to save funds through remote connection with the installation's Enterprise Energy Data Reporting System (EEDRS). The feature of the contract allows the contractor to fix the metering issues so the EM can focus on the data provided by the advanced meter through the MDMS reports and meter data analysis to monitor energy usage for facilities, identify priorities for energy savings, and measure and verify progress of energy savings projects. Currently, both the ARNG and Reserves are utilizing the M&S contracts.

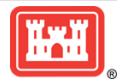

## WATER LEAK NOTIFICATION

A new water leak notification email module has been added to MDMS at: Self Service > Email Notifications > Water Leak Notification. The interface is identical to the Offline Meter Notification detailed on page 1 of this newsletter. You can opt-in for email notifications of possible leaks. The meters identified in the email notifications passed multiple meter data quality checks in the MDMS algorithm before they could be identified as a potential leak.

#### The email notification states the following:

"You are receiving this water meter leak alert message, indicating that you have a potential leak, because the meter(s) identified below registered usage continuously for all readings recorded over a 24-hour period. This usage could be a measurement that equates to a very small drip or possibly a larger, more expensive leak. You have been notified of this potential leak to prevent a larger, unexpected water and/or sewer usage charge on the next water bill. If you do not have a known reason why the meter would register usage for every interval recorded on the day the meter behavior was analyzed, we recommend you notify the maintenance staff to investigate the cause.

Please Note: An alert does not necessarily mean your water meter leak is large or there is an actual leak. This message indicates that the meter(s) identified below are showing consecutive interval usage over a 24-hour period no matter if it was very small or large amount of water usage."

After thorough testing, the functionality is now live and we are receiving notifications at the HQDA level, which gives us multiple sites and buildings that might have potential leaks. The MDMS Outreach Team has sent email notifications to each of the sites recommending research into the identified buildings and meters. If you have water meters at your site/ installation, we recommend you opt-in for the email notifications to keep abreast of possible leaks.

Once you have opted in and actually receive a notification of a possible leak, you can do further analysis by pulling up that meter/building in the Interval Usage Data Quality module. This module is found on the MDMS Energy Management page under the Usage Details sub-menu.

In the Interval Usage Data Quality example below, you can see the water is running a 40-60 gallon baseload most of the time. Then, beginning on January 4, most likely when people returned to work after the holidays, you see spikes in usage. However, the usage never goes down to 0, which we would expect especially at night. So, this is something for the Energy Manager to look into with maintenance personnel.

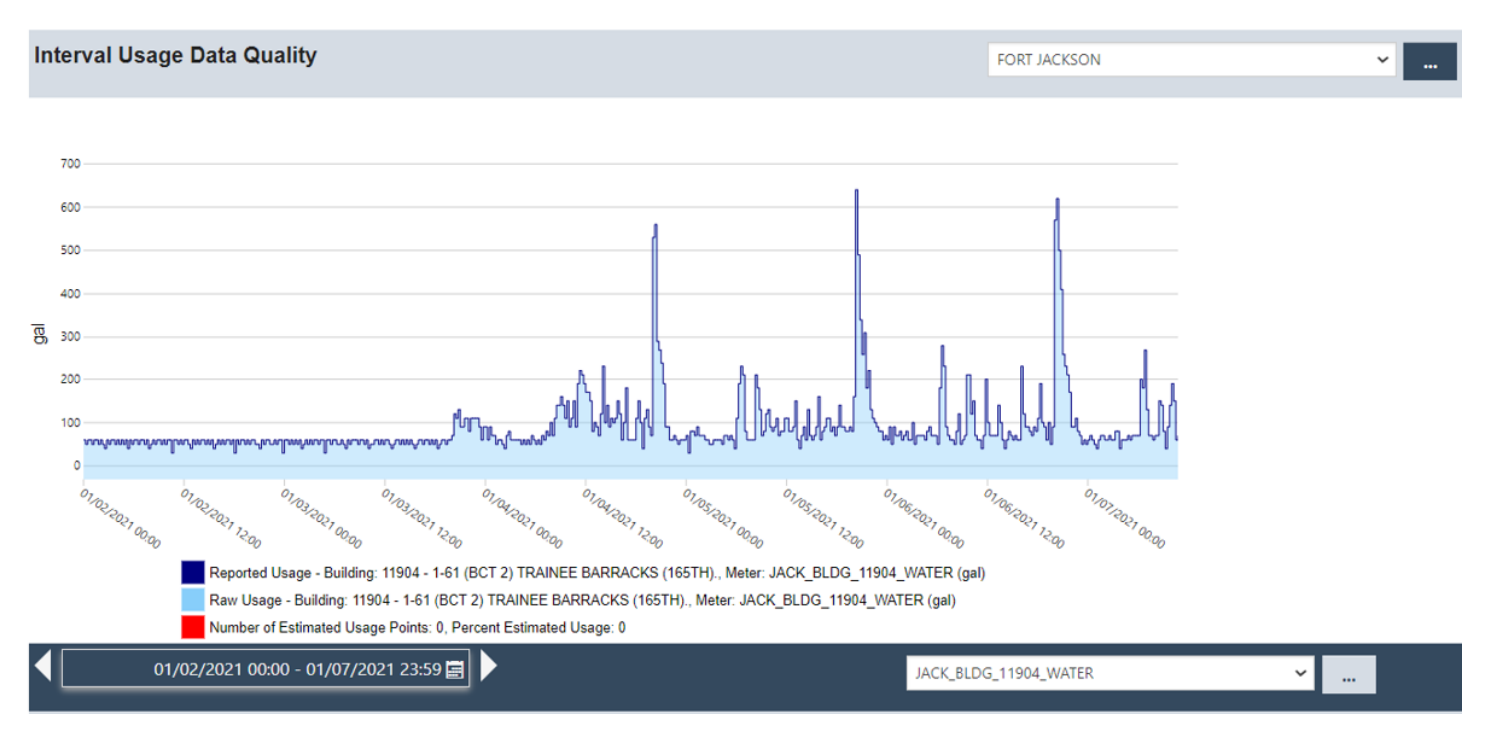

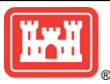